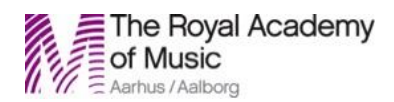

1. Go to https://zoom.us and click 'SIGN UP, IT'S FREE'.

| ← → C ①          | https://zoom.us                               |                                                                                                    |                                                                                                 | ☆                                                                                                    | ø (                                                                |                                        | © (                                 |         |
|------------------|-----------------------------------------------|----------------------------------------------------------------------------------------------------|-------------------------------------------------------------------------------------------------|----------------------------------------------------------------------------------------------------|--------------------------------------------------------------------|----------------------------------------|-------------------------------------|---------|
| JOIN THE ZOOM US | ER CONFERENCE ZOOMTOPIA   OCTOBER 10-11, 2018 |                                                                                                    | REQUEST A DE                                                                                    | EMO 1.888.                                                                                                    | 799.9666                                                           | RESOUR                                 | RCES 🕶                              | SUPPORT |
| zoom             | SOLUTIONS - PLANS & PRICING CONTACT SALES     | JOIN A MEETING                                                                                                    | HOSTA                                                                                           |                                                                                                    | SIGN IN                                                            |                                        | GN UP, IT                           | S FREE  |
|                  | Zoom Video<br>Communications was              | Gartner<br>peerinsights<br>Figure 1. Gartner Peer Insights "Voice of the Custome" Meeting Solutions Overall Ratings<br>Gartner Peer Insights "Voice of the Customer"<br>Meeting Solutions Overall Ratings |                                                                                                 |                                                                                                    |                                                                    |                                        |                                     |         |
|                  | Named a 2018 Gartner                          | Peer                                                                                                    | Sather Four Insights<br>Cataloners' Chaine                                                      | Garber Bage<br>Guadrant Position                                                                                                    | Number of<br>Reviews                                               | Overall Destance<br>Rating             |                                     | -       |
|                  | Insights Customers' Cho                       | pice_                                                                                                    | <b>G</b> 1000                                                                                   | 🔡 Looder                                                                                                    | +-08                                                               | •••                                    |                                     |         |
|                  | for Meeting Solutions!*                       | Lagilah<br>Trasmitawa<br>Barashara Kotarak<br>Garagin<br>Casa                                                                                                    | © 11155<br>© 11155<br>© 11155<br>© 11155                                                        | Continues<br>Continues<br>Continues<br>Continues<br>Continues<br>Continues<br>Continues                                                                                                    | Dra<br>Dra<br>Dra<br>Dra<br>Dra<br>Dra<br>Dra<br>Dra<br>Dra<br>Dra | 439<br>439<br>431<br>437<br>437        |                                     |         |
|                  |                                               | Addre<br>States States of parent the II was<br>summaries of plants data of the States<br>States in Barries (Intelligence and States)<br>States in States in States and States                             | er og besen fred beginn i fre<br>og besen fred beginne i fred<br>er forsomer til 1977 førster i | Contracting and the second second | 9 000<br>10 000<br>10 000                                          | A 11<br>5.5 4.5<br>Mass or<br>sentence | 4.5 1<br>4.31<br>the specify number | 1       |
|                  | 17/10 - 1 1 1 5 S                             | ource: Gartner Peer Insights                                                                                                    | (January 31, 2018)                                                                              |                                                                                                    |                                                                    |                                        |                                     |         |

2. 'Sign Up Free' with your email address.

| $\leftrightarrow$ $\rightarrow$ C $\triangle$ https://zoom.us/sign<br>JOIN THE ZOOM USER CONFERENCE <b>ZOOM</b> | ир<br>ТОРІА   остовек 10-11, 2018                 | RB                    | EQUEST A DEMO 1.8 | 7 🤌 <b>C</b><br>88.799.9666 |        | J :<br>• SUPPORT |
|----------------------------------------------------------------------------------------------------|---------------------------------------------------|-----------------------|-------------------|-----------------------------|--------|------------------|
| ZOOM SOLUTIONS - PLANS                                                                                          | & PRICING CONTACT SALES                           | JOIN A MEETING        | HOST A MEETING    | SIGN IN                     | SIGN U | IP, IT'S FREE    |
|                                                                                                    | Sign Up Fr                                        | ree                   |                   |                             |        |                  |
|                                                                                                    | Your work email address                           |                       | >                 |                             |        |                  |
|                                                                                                    | Sign Up                                           |                       |                   |                             |        |                  |
|                                                                                                    | By signing up, I agree to the Privacy<br>Service. | y Policy and Terms of |                   |                             |        |                  |
|                                                                                                    | Or, sign up with Google of                        | or Facebook           |                   |                             |        |                  |
|                                                                                                    | Already have an accour                            | nt? Sign in.          |                   |                             |        |                  |

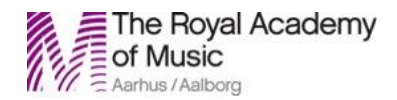

3. You will soon receive an email saying: You recently visited our sign up page using an email which has already been registered and activated. Click the button below to Sign In.

| Zoom                                                               |                                                                        | 11.00    |
|--------------------------------------------------------------------|------------------------------------------------------------------------|----------|
| Zoom Account SignUp Assistant                                      |                                                                        |          |
| Til: Jim Daus Hjernøe,                                             |                                                                        |          |
| Svar til: no-reply@zoom.us                                         |                                                                        |          |
|                                                                    | zoom                                                                   |          |
| Hello lim Hieroge                                                  |                                                                        |          |
| Hello ann Hjernøe,                                                 |                                                                        |          |
| You recently visited our sign u<br>registered and activated. Click | p page using an email which has alreat<br>the button below to sign in. | ady been |
| (                                                                  | Sign In                                                                |          |
| If the link above doesn't work,                                    | paste this into your browser:                                          |          |
| https://zoom.us/signin                                             |                                                                        |          |
| Happy Zooming!                                                     |                                                                        |          |

4. Sign In with the email address and choose a Password. Then click on the blue 'Sing In'.

| JOIN THE ZOOM USER CONFERENCE ZOOMTO | )PIA   OCTOBER 10-11, 2018                    | REQUEST A                        | DEMO 1.888.799.9666 | RESOURCES - SUPPORT |
|--------------------------------------|-----------------------------------------------|----------------------------------|---------------------|---------------------|
| ZOOM SOLUTIONS - PLANS & P           | RICING CONTACT SALES                          | JOIN A MEETING HOST              | A MEETING 👻 SIGN IN | SIGN UP, IT'S FREE  |
|                                      | Sign Ir<br>Email address<br>Password          |                                  | >                   |                     |
|                                      | Forgot password?<br>Or, sign in with Google ( | Stay signed in<br>Stay signed in |                     |                     |
|                                      | New to Zoom? Sign                             | Up Free                          |                     |                     |

Professor Jim Daus Hjernøe www.ramavocalcenter.dk jim@musikkons.dk

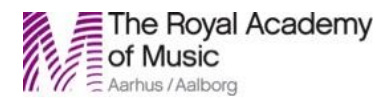

5. A window opens with a menu on the left side. Click on 'My Meeting Settings'.

| JOIN THE ZOOM USER CONFERENCE ZOON                                               | TOPIA   OCTOBER 10-11, 2 | 018                   | REQUEST A DEMO | 1.888.799.9666 | RESOURCES - | SUPPORT  |
|----------------------------------------------------------------------------------|--------------------------|-----------------------|----------------|----------------|-------------|----------|
|                                                                                  | 5 & PRICING              | SCHEDULE A MEETING    | JOIN A MEETING | HOST A MEETIN  | IG -        | SIGN OUT |
| My Profile<br>My Meeting Settings<br>My Meetings<br>My Recordings<br>My Webinars | Change                   | -                     |                |                |             | Edit     |
| Room Management<br>Zoom Rooms<br>Cisco/Polycom Rooms                             | Personal Meeting ID      | × Use this ID for ins | tant meetings  |                |             | Edit     |
| User Management Users Group Management                                           | Sign-In Email            | Linked accounts:      | 1              |                |             | Edit     |
| Role Management                                                                  | User Type                | Basic 🛛 Upgrade       |                |                |             |          |
| Account Management Account Profile                                               | Capacity                 | Meeting 100 €         | )              |                |             |          |
| Billing                                                                          | Time Zone                | No option selected.   |                |                |             | Edit     |
| Advanced Zoom for Developers                                                     | Language                 | No option selected.   |                |                |             | Edit     |
| H.323/SIP Room Connector                                                         | Sign-In Password         | *****                 |                |                |             | Edit     |
| Meeting Connector<br>Branding                                                    | Signed-In Device         | Sign Me Out From A    | ll Devices 🔞   |                |             |          |
| Single Sign-On                                                                   |                          |                       |                |                |             |          |
| Integration                                                                      |                          |                       |                |                | 2 )         | Help     |

6. Scroll down the page until you see 'Allow users to select stereo audio in their client settings' and 'Allow users to select original sound in their client settings'. Turn them on.

| JOIN THE ZOOM USER CONFERENCE $ZOOM$ TO PIA   OCTOBER 10-11, 2018 |                       |                                                                                                    | REQUEST A DEMO      | 1.888.799.9666 | RESOURCES - | SUPPORT  |
|-------------------------------------------------------------------|-----------------------|----------------------------------------------------------------------------------------------------|---------------------|----------------|-------------|----------|
| zoom                                                              | SOLUTIONS - PLANS & F | RICING SCHEDULE A MEETING                                                                                                    | JOIN A MEETING      | HOST A MEETIN  | G <b>-</b>  | SIGN OUT |
|                                                                   |                       | Auto-answer group in chat<br>Enable users to see and add contacts to 'auto-<br>group' in the contact list on chat. Any call from<br>of this group will be automatically answered. | answer<br>n members |                |             |          |
|                                                                   |                       | Only show default email when sending er<br>Allow users to invite participants by email only<br>the default email program selected on their co                                     | nail invites        |                |             |          |
|                                                                   |                       | Use HTML format email for Outlook plugi<br>Use HTML formatting instead of plain text for<br>invitations scheduled with the Outlook plugin                                         | n meeting           |                |             |          |
|                                                                   |                       | <ul> <li>Allow users to select stereo audio in their<br/>settings</li> <li>Allow users to select stereo audio during a me</li> </ul>                                              | eting               |                | Modified    | Reset    |
|                                                                   |                       | <ul> <li>Allow users to select original sound in the<br/>settings</li> <li>Allow users to select original sound during a m</li> </ul>                                             | eir client          |                | Modified    | Reset    |
|                                                                   |                       | Screen sharing<br>Allow host and participants to share their scre<br>content during meetings                                                                                      | en or               | )              |             |          |
|                                                                   |                       |                                                                                                    |                     |                |             |          |

Professor Jim Daus Hjernøe www.ramavocalcenter.dk jim@musikkons.dk

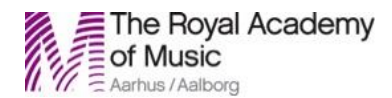

7. Download the Zoom Client for Meetings and run the installation from https://zoom.us/meetings

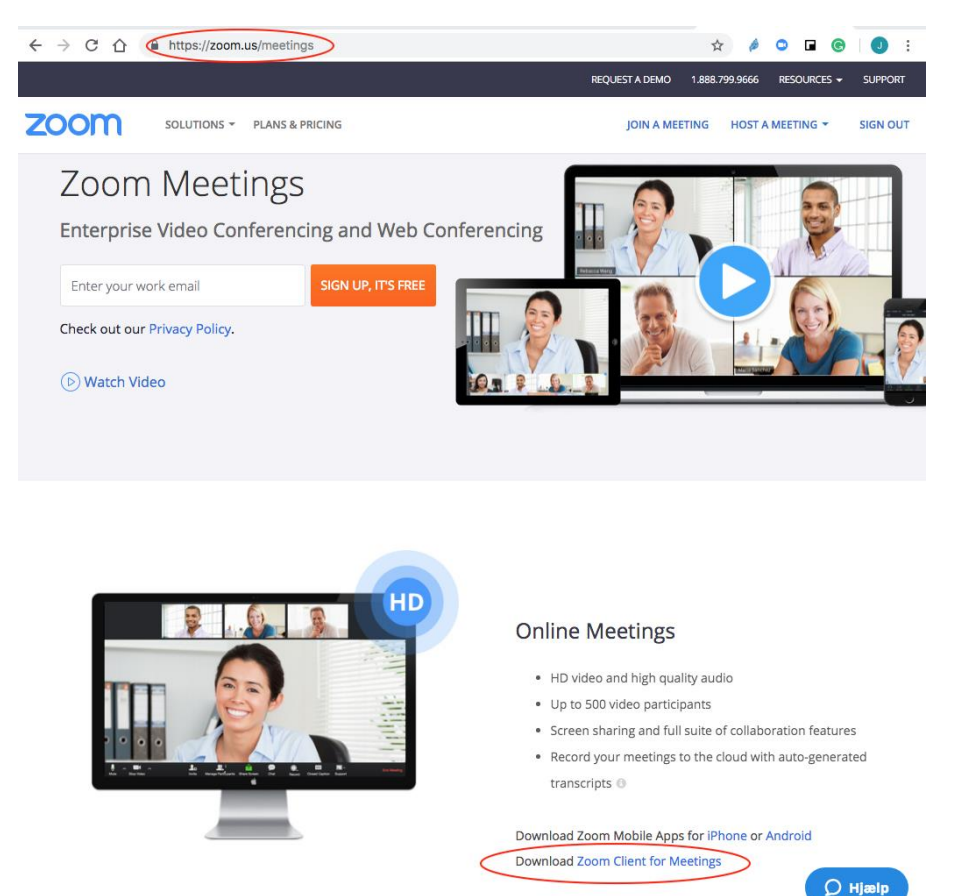

8. When installed on your computer, start the program 'Zoom' and click 'Sign In' (and NOT 'Join a Meeting'). NB! Choose always to 'Sign In' to any meeting (and just stay signed in).

| Zoom Cloud Meetings       |
|---------------------------|
| zoom                      |
| Join a Meeting<br>Sign In |
| Version:4.1.31275.0831    |

Professor Jim Daus Hjernøe www.ramavocalcenter.dk jim@musikkons.dk

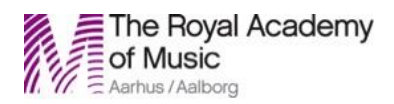

|                                            | Zoom Cloud Mee | etings |                     |
|--------------------------------------------|----------------|--------|---------------------|
| Login (o                                   | r Sign Up)     | sso    | Login with SSO      |
| Password                                   | Or             | 8+     | Login with Google   |
| Keep me logged in<br>Forgot your password? | Login          | f      | Login with Facebook |
|                                            |                |        |                     |
| <b>(</b> Back                              |                |        |                     |

#### Then check your status:

|    | Zoom - Co        | rp Account          |
|----|------------------|---------------------|
| R. | Jim Daus Hjernøe | Settings            |
|    |                  |                     |
|    | Start with video | Start without video |
|    | +                |                     |
|    | Join             | Schedule            |
|    |                  |                     |
|    | Share            | screen              |
|    |                  |                     |
| Ĩ  | Meetings         | Contacts Chats      |

Professor Jim Daus Hjernøe <u>www.ramavocalcenter.dk</u> jim@musikkons.dk

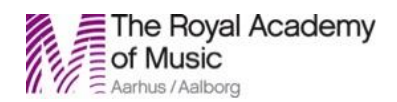

9. Follow step 1, 2, 3 on the picture below to turn on the 'Original Sound' in meetings to make the sound work perfectly for music, when playing and/or singing in classes.

| Audio                                                                                                    | Zoom - Fre        | e Account           |
|----------------------------------------------------------------------------------------------------|-------------------|---------------------|
| General Video Recording Advanced Features Statistics Feedback Accessibility Instant Messaging                            | JH Jim Hjernøe •• | 1. Settings         |
| Speaker                                                                                                    |                   |                     |
| Test Speaker Built-in Output (Internal Speakers)                                                                         |                   |                     |
| Click Test Speaker to make sure you can hear others                                                                      |                   | ×                   |
| Output Level:                                                                                                    | Start with video  | Start without video |
| Output Volume:                                                                                                    | Start with video  | Start without video |
| Please speak to your microphone. If you can not see the volume indicator                                                 |                   |                     |
| blinking, select a different mic.                                                                                        | +                 | 19                  |
| Test Mic Built-in Microphone (Internal Microphone) 🗘                                                                     |                   |                     |
| Input Volume:                                                                                                    | Join              | Schedule            |
| 3. Automatically adjust microphone settings                                                                              |                   |                     |
| Automatically join audio by computer when joining a meeting                                                              |                   |                     |
| ☑ Enable Stereo                                                                                                    |                   |                     |
| Allow option for using original sound from microphone in meeting Press and hold SPACE key to temporarily unmute yourself | Share             | screen              |
|                                                                                                    |                   |                     |
|                                                                                                    | 🚖 🕒               |                     |
|                                                                                                    | Home Meetings     | Contacts Chats      |
|                                                                                                    |                   |                     |
| Zoom Meeting ID: 628-418-646                                                                                             |                   |                     |
|                                                                                                    |                   |                     |
|                                                                                                    |                   |                     |
|                                                                                                    |                   |                     |
|                                                                                                    |                   |                     |
|                                                                                                    |                   |                     |
|                                                                                                    |                   |                     |
|                                                                                                    |                   |                     |
|                                                                                                    |                   |                     |
|                                                                                                    |                   |                     |
| lim Hiarnga                                                                                                    |                   |                     |
| JIIIIJEINEE                                                                                                    |                   |                     |
|                                                                                                    |                   |                     |
|                                                                                                    |                   |                     |
|                                                                                                    |                   |                     |
|                                                                                                    |                   |                     |
|                                                                                                    |                   |                     |
|                                                                                                    |                   |                     |
|                                                                                                    |                   |                     |
|                                                                                                    |                   |                     |
|                                                                                                    |                   | Lonua Monting       |

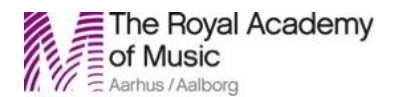

10. When it's time for a meeting press 'Join', and the Enter Meeting ID.

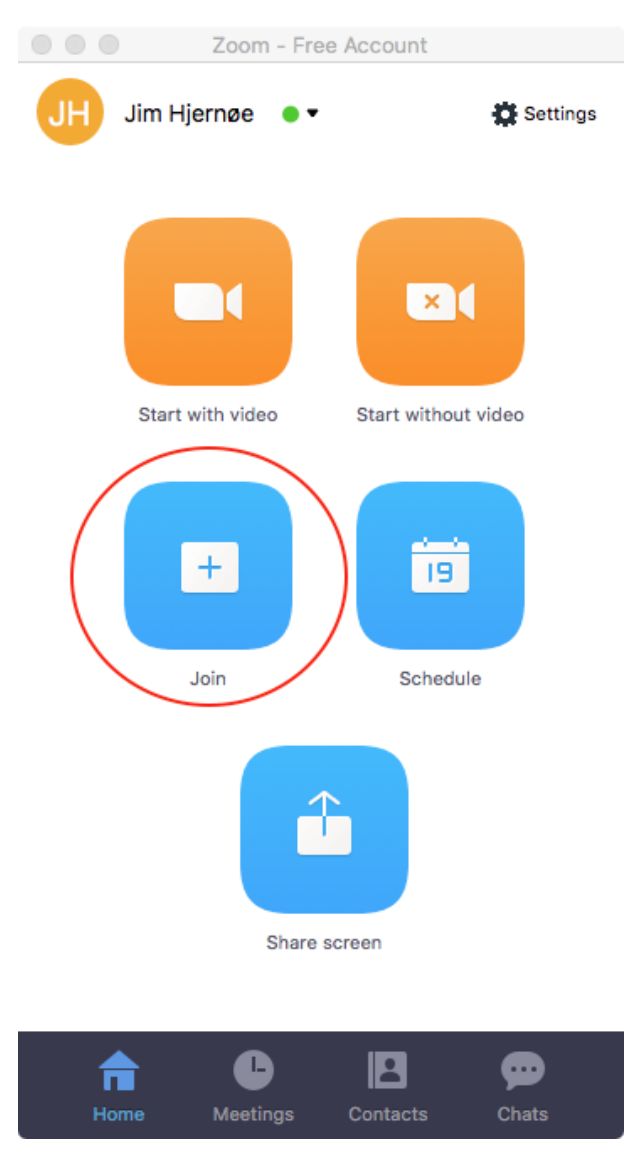

11. Press 'Join with Computer Audio' if this will be an option at some point.